## آموزش برنامهنویسی با سیپلاس (برای ریاضی) امیرحسین صادقیمنش ۲۵۸۱ خورشیدی شاهنشاهی

چکیدہ

یادگیری استفاده از زبان برنامهنویسی سیپلاسپلاس ++C برای پیادهسازی الگوریتمهای ریاضی و همچنین رسم نمودار و غیره.

## ۱ چگونه یک compiler برای سیپلاس بلاس نصب کنیم؟

همانگونه که میدانید بر ای اجر ای یک کُو زبان سی پلاس پلاس ابتدا باید از یک compiler و زبان سی پلاس پلاس کمک بگیرید تا فایل با پسوند cpp را خوانده و یک فایل اجر اشدنی (executable) با پسوند exe ایجاد کرده و سپس فایل اجر ایی ساخته شده را اجرا کنید. بر ای اجر ای فایل exe نیاز به نرمافز ار یا ابز ار خاصی ندارید. ولی بر ای بخش نخست یعنی ترجمهٔ فایل cpp به یک فایل exe نیاز به یک compiler دارید. معروف ترین orpiler بر ای زبان برنامه نویسی سی پلاس پلاس در حال حاضر جی پلاس پلاس ( ++g ) است که یک ابز ار آزاد و رایگان است. بر ای اینکه امتحان کنید که آیا ++g بر روی رایانه تان نصب است، به lerminal بروید. بر ای نمونه در زیر در ویر ایشگر VSCode یک Irpina می از کرده ایم.

| ×   | File Edit Selection                                | View Go Ru | n Terminal H                                      | IND Cpp_20220723_tmt_1.cpp - CPP tests - Vesael Studio Code                                                                                                    |                   | - | × |
|-----|----------------------------------------------------|------------|---------------------------------------------------|----------------------------------------------------------------------------------------------------|-------------------|---|---|
| n D |                                                    |            |                                                   | 0220723_test_1.cpp X                                                                                                    |                   |   |   |
|     | <ul> <li>OPTESTS</li> <li>Cpp_20220723_</li> </ul> |            |                                                   |                                                                                                    |                   |   |   |
|     |                                                    |            |                                                   |                                                                                                    |                   |   |   |
|     |                                                    |            |                                                   | # include (instream)<br>using newspace std:                                                                                                    |                   |   |   |
|     |                                                    |            |                                                   | $ \begin{array}{l} \displaystyle \mbox{const} & \mbox{const} & const$ |                   |   |   |
|     |                                                    |            | Picture<br>Kindow<br>Copyrig<br>Try the<br>PS C1V | s annot Tunnen anno anno anno anno anno anno anno                                                                                                    |                   |   |   |
|     |                                                    |            |                                                   |                                                                                                    |                   |   |   |
|     | > TIMELINE                                         |            |                                                   |                                                                                                    |                   |   |   |
|     |                                                    | A1         |                                                   | 1-2 (41)                                                                                                    | Server 4 105-9 0  |   |   |
|     |                                                    |            |                                                   |                                                                                                    | spoces of other c |   |   |

سپس بنویسید g++ –version و اینتر بزنید. اگر ++g نصب باشد، آنگاه باید شمارهٔ نسخهٔ نصب شده را به شما نمایش دهد. در غیر اینصورت مانند شکل زیر به شما پیام خطا نشان میدهد.

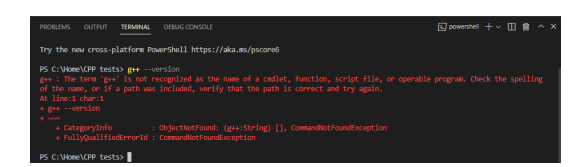

میتوانید بیرون از VSCode نیز همین کار را انجام دهید، برای نمونه در زیر در پنجرهٔ command ویندوز همین آزمایش بالا را تکرار کردهایم.

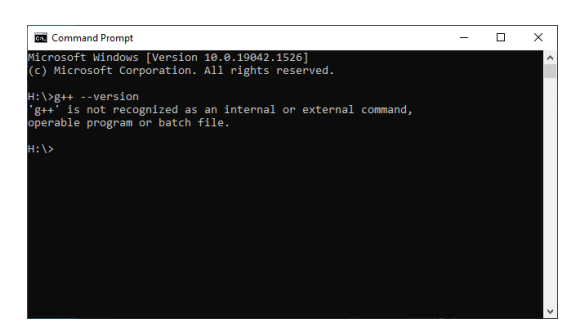

راهنماهای زیادی پیرامون نصب ++g وجود دارند. برای نمونه در صفحهٔ توسیع ++c برای VSCode یعنی پیوند زیر https://code.visualstudio.com/docs/languages/cpp#\_example-install-mingwx64 یا در پیوند زیر https://www.msys2.org/#installation

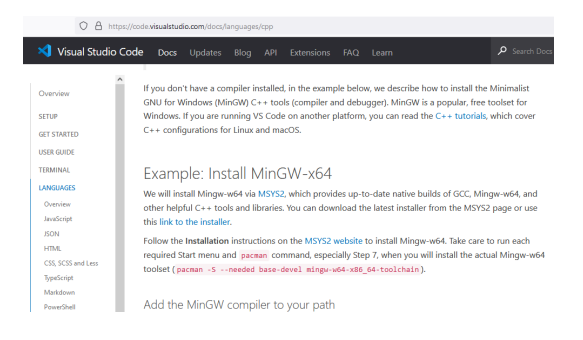

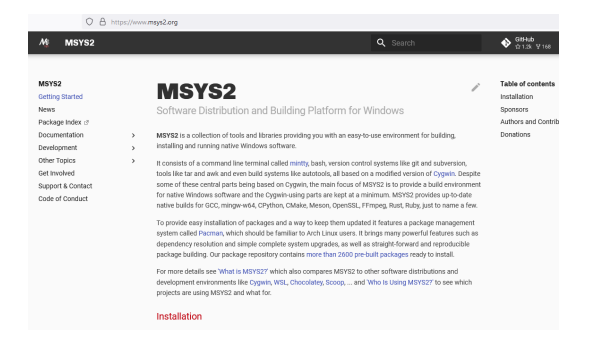

بر روی link to the installer کلیک کنید.

| Windows. If you are runni                                                             | ng VS Code on another platform, you can read the C++ t                                                  | utorials, wh     |
|---------------------------------------------------------------------------------------|----------------------------------------------------------------------------------------------------|------------------|
| C++ configurations for Li                                                             | Opening msys2-x86_64-20220118.exe                                                                       | ×                |
| Example: Insta                                                                        | You have chosen to open:<br>The mys2-x86_64-20220118.exe<br>which is: exe File (91.0 MB)                |                  |
| We will install Mingw-w64<br>other helpful C++ tools a<br>this link to the installer. | Trom: https://objects.githubusercontent.com<br>Would you like to save this file?<br>Save File<br>Cancel | Mingw<br>iYS2 pa |

پس از اینکه نصبکننده دانلود شد، بر روی آن دابلکلیک کنید.

| Name                        | Date modified     | Туре        | Size      |
|-----------------------------|-------------------|-------------|-----------|
| ∨ Today (1)                 |                   |             |           |
| M msys2-x86_64-20220118.exe | 7/24/2022 2:26 PM | Application | 93,156 KB |

از اینجا میتوانید طبق راهنمای آمده در سایتِ msys۲ پیش بروید.

| O A https://w                | ww.mays2.org                                                                                                    |                                                                                                    | Q Search                                                  | ☆<br>GBHub<br>☆12k ¥168                                                        |
|------------------------------|----------------------------------------------------------------------------------------------------|----------------------------------------------------------------------------------------------------|-----------------------------------------------------------|--------------------------------------------------------------------------------|
| j<br>n ><br>><br>taot<br>act | Installation<br>1. Download the installer<br>Verify atth<br>or CPP attr<br>2. But the inst<br>synthias, n<br>S. Exer your<br>synthias, n<br>S. Exer your<br>synthias, n<br>S. Exer your<br>Sector Status<br>Sector Status<br>Sector | mgr2 at6, 64 2023663.cm<br>hti Ship<br>KYY2 64a<br>a False<br>water a state of the state of the state<br>water at the state of the state of the state<br>water at the state of the state of the state of the state<br>water at the state of the state of the state of the state<br>water at the state of the state of the state of the state<br>water at the state of the state of | Setup - MSY52 64bit<br>Waters is for 1012 641 State Ward. | Table of contents<br>installation<br>Sponsors<br>Authors and Contributors<br>X |
|                              |                                                                                                    |                                                                                                    |                                                           | Next Qut                                                                       |

اگر راهنماهای پیشینم را خواندمباشید احتمالا میدانید که گاهی مهم است که مسیر نصب را مسیر پیشفرض نباید بگذارید و بهتر است که بر روی در ایو متفاوتی از در ایوی که سیستمعاملتان بر رویش نصب است، نرمافزار ها را نصب کنید. اگر خواستید در مسیر دیگری نصب کنید حتما به یاد داشته باشید که حین نصب آدرس پوشهٔ نصب را تغییر دهید.

| MSYS2 64bit Setup                           |                                                                         |               |
|---------------------------------------------|-------------------------------------------------------------------------|---------------|
|                                             | Installation Folder                                                     |               |
| Installation Folder<br>Start Menu shortcuts | Please specify the directory where MSYS2 64bit will be installed        | d.            |
| Installing                                  | C:\Software\mysys\                                                      | Browse        |
| Finished                                    |                                                                         |               |
|                                             |                                                                         | Next Canor    |
|                                             |                                                                         |               |
|                                             |                                                                         |               |
| w/SYS2 64bit Setup                          | I A REALIZED OF S                                                       |               |
| Installation Folder                         | Installing MSYS2 64bit                                                  |               |
| Start Menu shortcuts                        |                                                                         |               |
| Installing<br>Finished                      | Installing component MSYS2 64bit base                                   |               |
|                                             | Mide Datali                                                             |               |
|                                             | Procedure the test-finites                                              |               |
|                                             | Installing component MSYS2 64bit base<br>Extracting "20220118msys64.7z" |               |
|                                             |                                                                         |               |
|                                             |                                                                         | Install Canor |
|                                             |                                                                         |               |
|                                             |                                                                         |               |
| MSYS2 64bit Setup                           |                                                                         |               |
| Installation Folder                         | Creating Maintenance Tool                                               |               |
| Start Menu shortcuts                        |                                                                         | 1             |
| Installing<br>Finished                      | Installation finished!                                                  |               |
|                                             | Hde Details                                                             |               |
|                                             | +[H+[2]+[3]<br>Done<br>Writing maintenance tool.                        |               |
|                                             | Installation finished!                                                  |               |
|                                             |                                                                         |               |
|                                             |                                                                         |               |

| MSY52 640R Setup                                                      |                                                                                                    |
|-----------------------------------------------------------------------|----------------------------------------------------------------------------------------------------|
| Installation Folder<br>Stert Menu shortcuts<br>Installing<br>Finished | Completing the MSYS2 64bit Wizard<br>Cid: Prwh be at the MSYS2 64t Wizard.<br>I Run MSYS2 64t row. |
|                                                                       | Finish                                                                                             |

پس از نصب MSYS را باز کنید و دستور Syu۔ pacman را نوشته و اینتر بزنید.

×

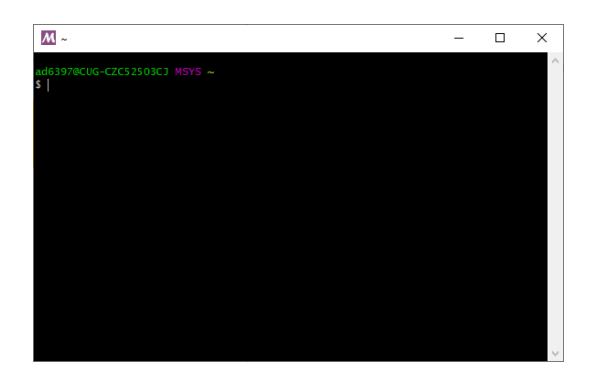

| <u>M</u> ~                  |          |       |       | - 0                               | ×     |
|-----------------------------|----------|-------|-------|-----------------------------------|-------|
|                             |          |       |       |                                   |       |
| \$ pacman -Svil             |          |       |       |                                   |       |
| : Synchronizing package dat | ahases   |       |       |                                   |       |
| mingw32 0.0                 | B 0.00   | B/s   |       | []                                | 0%    |
| mingw64 1647.6              | KiB 1791 | KiB/s | 00:01 | [ <i>#####################</i> ]  | 100%  |
| ucrt64 1700.1               | KiB 1223 | KiB/s | 00:01 | [###############################] | 100%  |
| clang64 0.0                 | B 0 00   | R/s   |       | []                                | 0%    |
| msvs 395.8                  | KiB 455  | KiB/s | 00:01 | [ <i>#####################</i> ]  | 100%  |
|                             |          |       |       |                                   | 200/0 |
|                             |          |       |       |                                   |       |
|                             |          |       |       |                                   |       |
|                             |          |       |       |                                   |       |
|                             |          |       |       |                                   |       |
|                             |          |       |       |                                   |       |
|                             |          |       |       |                                   |       |
|                             |          |       |       |                                   |       |
|                             |          |       |       |                                   |       |
|                             |          |       |       |                                   |       |
|                             |          |       |       |                                   |       |
|                             |          |       |       |                                   |       |
|                             |          |       |       |                                   |       |
|                             |          |       |       |                                   |       |
|                             |          |       |       |                                   |       |
|                             |          |       |       |                                   |       |

سپس از شما اجازه میخواهد که یک سری بسته را نصب کند که حجم مورد نیاز را نیز به شما میگوید.

| adeaa7acue_czesa                                                                                                    |                                                                                                    |                                             |                  |                 |                                             |      |
|----------------------------------------------------------------------------------------------------|----------------------------------------------------------------------------------------------------|---------------------------------------------|------------------|-----------------|---------------------------------------------|------|
| \$ nacman =SVII                                                                                                    |                                                                                                    |                                             |                  |                 |                                             |      |
| :: Synchronizing                                                                                                    | package databa                                                                                         | ses                                         |                  |                 |                                             |      |
| mingw32                                                                                                    | 1637.4 Ki                                                                                              | B 330                                       | KiB/s            | 00:05           | [#########################]                 | 100% |
| mingw64                                                                                                    | 1647.6 Ki                                                                                              | B 1791                                      | KiB/s            | 00:01           | [################################           | 100% |
| ucrt64                                                                                                    | 1700.1 Ki                                                                                              | B 1223                                      | KiB/s            | 00:01           | [########################]                  | 100% |
| clang64                                                                                                    | 1637.2 Ki                                                                                              | B 427                                       | KiB/s            | 00:04           | [#########################]                 | 100% |
| msys                                                                                                    | 395.8 Ki                                                                                               | B 455                                       | KiB/s            | 00:01           | [#########################]                 | 100% |
| :: Starting core                                                                                                    | system upgrade                                                                                         |                                             |                  |                 |                                             |      |
| warning: termina                                                                                                    | te other MSYS2                                                                                         | program                                     | s befo           | re pro          | ceeding                                     |      |
|                                                                                                    |                                                                                                    |                                             |                  |                 |                                             |      |
| resolving depend                                                                                                    | encies                                                                                                 |                                             |                  |                 |                                             |      |
| resolving depend<br>looking for conf                                                                                       | licting package                                                                                        | s                                           |                  |                 |                                             |      |
| resolving depend<br>looking for conf                                                                                       | licting package                                                                                        | s                                           |                  |                 |                                             |      |
| resolving depend<br>looking for conf<br>Packages (6) bas                                                                   | h-5.1.016-1 fi                                                                                         | s<br>lesyste                                | m-2022           |                 | mintty-1~3.6.1-2                            |      |
| resolving depend<br>looking for conf<br>Packages (6) bas<br>msy                                                            | h-5.1.016-1 fi<br>s2-runtime-3.3.                                                                      | lesyste<br>5-3 pa                           | m-2022<br>cman-6 | .01-5<br>.0.1-1 | mintty-1~3.6.1-2<br>5 pacman-mirrors-202202 | 05-1 |
| resolving depend<br>looking for conf<br>Packages (6) bas<br>msy                                                            | h-5.1.016-1 fi<br>s2-runtime-3.3.                                                                      | lesyste<br>5-3 pa                           | m-2022<br>cman-6 | .01-5<br>.0.1-1 | mintty-1~3.6.1-2<br>5 pacman-mirrors-202202 | 05-1 |
| resolving depend<br>looking for conf<br>Packages (6) bas<br>msy<br>Total Download S                                        | hencres<br>Ticting package<br>h-5.1.016-1 fi<br>s2-runtime-3.3.<br>Nize: 11.87 Mi                      | lesyste<br>5-3 pa<br>B                      | m-2022<br>cman-6 | .01-5<br>.0.1-1 | mintty-1~3.6.1-2<br>5 pacman-mirrors-202202 | 05-1 |
| resolving depend<br>looking for conf<br>Packages (6) bas<br>msy<br>Total Download S<br>Total Installed                     | Hencres<br>Ticting package<br>h-5.1.016-1 fi<br>s2-runtime-3.3.<br>Hize: 11.87 Mi<br>Size: 57.15 Mi    | es<br>lesyste<br>5-3 pa<br>B<br>B           | m-2022<br>cman-6 | .01-5<br>.0.1-1 | mintty-1~3.6.1-2<br>5 pacman-mirrors-202202 | 05-1 |
| resolving depend<br>looking for conf<br>Packages (6) bas<br>msy<br>Total Download S<br>Total Installed<br>Net Upgrade Size | Hicting package<br>h-5.1.016-1 fi<br>s2-runtime-3.3.<br>Size: 11.87 Mi<br>Size: 57.15 Mi<br>:: 0.32 Mi | es<br>lesyste<br>5-3 pa<br>8<br>8<br>8<br>8 | m-2022<br>cman-6 | .01-5<br>.0.1-1 | mintty-1~3.6.1-2<br>5 pacman-mirrors-202202 | 05-1 |
| resolving depend<br>looking for conf<br>Packages (6) bas<br>msy<br>Total Download S<br>Total Installed<br>Net Upgrade Size | Hicting package<br>h-5.1.016-1 fi<br>s2-runtime-3.3.<br>Size: 11.87 Mi<br>Size: 57.15 Mi<br>: 0.32 Mi  | s<br>lesyste<br>5-3 pa<br>B<br>B<br>B<br>B  | m-2022<br>cman-6 | .01-5<br>.0.1-1 | mintty-1~3.6.1-2<br>pacman-mirrors-202202   | 05-1 |

توجه کنید که برای اجازه دادن باید حرف بزرگ Y را بنویسید و نه حرف کوچک y .

| <u> </u>               |              |             |         | - 0                         | ×    |      |
|------------------------|--------------|-------------|---------|-----------------------------|------|------|
| clang64 is up to date  | 2            |             |         |                             |      | ^    |
| msys is up to date     |              |             |         |                             |      |      |
| :: Starting core syste | m upgrade    |             |         |                             |      |      |
| warning: terminate oth | ier MSYS2 pr | ograms beto | re proc | ceeding                     |      |      |
| resolving dependencies |              |             |         |                             |      |      |
| looking for conflictin | ng packages. |             |         |                             |      |      |
| Dealerson (C) hash 5 1 | 010 1 511-   |             |         |                             |      |      |
| Packages (6) Dash-5.1. | 016-1 File   | system-2022 | .01-5   | mintty-1~3.6.1-2            |      |      |
| msysz=rur              | 101me-5.5.5- | 5 pacman-6  |         | pacman-mirrors-202202       |      |      |
| Total Download Size:   | 11.87 MiB    |             |         |                             |      |      |
| Total Installed Size:  | 57.15 MiB    |             |         |                             |      |      |
| Net Upgrade Size:      | 0.32 MiB     |             |         |                             |      |      |
|                        |              |             |         |                             |      |      |
| :: Proceed with instal | lation? [Y/  | n] Y        |         |                             |      |      |
| :: Retrieving packages |              |             |         |                             |      |      |
| filesystem-2022        | 108.1 KiB    | 216 KiB/s   | 00:01   | [#########################] | 100% |      |
| mintty-1~3.6.1-2       | 798.7 KiB    | 1133 KiB/s  | 00:01   | [########################]  | 100% |      |
| pacman-mirrors-2       | 3.6 KiB      | 27.9 KiB/s  | 00:00   | [#########################] | 100% |      |
| msys2-runtime-3        | 3.2 MiB      | 3.86 MiB/s  | 00:01   | [########################]  | 100% |      |
| bash-5.1.016-1-x       | 2.2 MiB      | 1720 KiB/s  | 00:01   | [########################]  | 100% |      |
| pacman-6.0.1-15        | 4.8 MiB      | 2.39 MiB/s  | 00:00   | [########################   | 87%  |      |
| Total (5/6)            | 11.2 MiB     | 2.72 MiB/s  | 00:00   | [#######################=-] | 94%  |      |
|                        |              |             |         |                             |      | 1.54 |

ممکن است مانند من به یک سری پیام خطا و هشدار برخور د کنید مانند شکل زیر.

| <u>~</u> ~                                          | - 🗆 X                             |   |
|-----------------------------------------------------|-----------------------------------|---|
| pacman-6.0.1-15 5.5 MiB 1443 KiB/s 00:04            | [########################] 100%   | ^ |
| Total (6/6) 11.9 MiB 2.54 MiB/s 00:05               | [#########################] 100%  |   |
| (6/6) checking keys in keyring                      | [#########################] 100%  |   |
| (6/6) checking package integrity                    | [########################] 100%   |   |
| (6/6) loading package files                         | [########################] 100%   |   |
| (6/6) checking for file conflicts                   | [##########################] 100% |   |
| (6/6) checking available disk space                 | [#########################] 100%  |   |
| :: Processing package changes                       |                                   |   |
| error: cannot remove /usr/bin/bash.exe (Permission  | denied)                           |   |
| (1/6) upgrading bash                                | [#########################] 100%  |   |
| warning: warning given when extracting /usr/bin/ba  | sh.exe (Could not unlink)         |   |
| (2/6) upgrading filesystem                          | [##########################] 100% |   |
| error: cannot remove /usr/bin/mintty.exe (Permissi  | on denied)                        |   |
| (3/6) upgrading mintty                              | [########################] 100%   |   |
| warning: warning given when extracting /usr/bin/mi  | ntty.exe (Could not unlink)       |   |
| error: cannot remove /usr/bin/msys-2.0.dll (Permiss | sion denied)                      |   |
| (4/6) upgrading msys2-runtime                       | [#########################] 100%  |   |
| warning: warning given when extracting /usr/bin/ms  | ys-2.0.dll (Could not unlink)     |   |
| (5/6) upgrading pacman-mirrors                      | [########################] 100%   |   |
| error: cannot remove /usr/bin/pacman.exe (Permissi  | on denied)                        |   |
| (6/6) upgrading pacman                              | [##########################] 100% |   |
| warning: warning given when extracting /usr/bin/pa  | cman.exe (Could not unlink)       |   |
| :: To complete this update all MSYS2 processes inc  | luding this terminal will be c    |   |
| losed. Confirm to proceed [Y/n]                     |                                   | V |

من برنامه را بستم و سپس دوباره آن را باز کردم. اگر نمیدانید برنامه در کجا قرار دارد که دوباره بازش کنید، کافی است به پوشهای که برای نصب معرفی کردهبودید بروید و به دنبال msys2.exe بگردید.

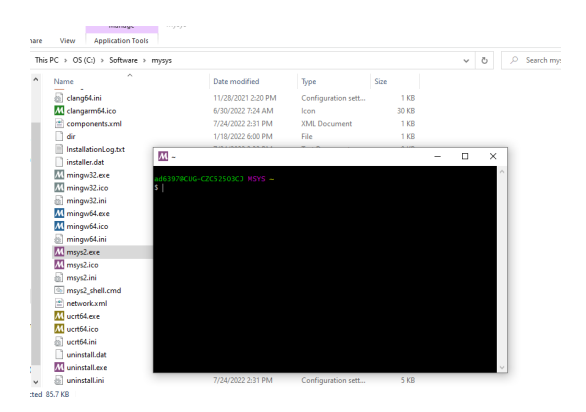

همان دستور پیشین را دوباره بنویسید و اینتر بزنید.

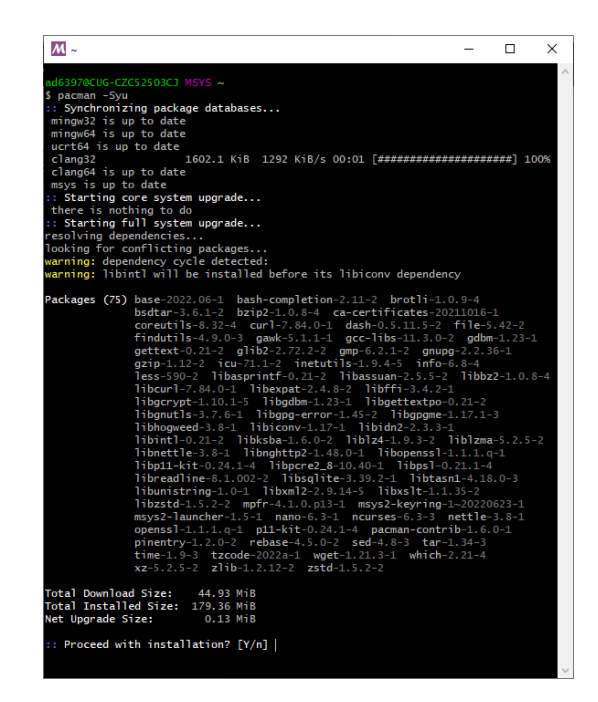

ممکن است این دفعه تعداد بستههای بیشتری را بخواهد نصب کند. به آن اجازه میدهیم و شروع به نصب و بهروزرسانی میکند.

| M ~                                                          | -                      |         | ×     |
|--------------------------------------------------------------|------------------------|---------|-------|
| findutils-4.9.0-3 gawk-5.1.1-1 gcc-libs-11.3                 | .0-2 gdbn              | n-1.23  | -1    |
| gettext-0.21-2 glib2-2.72.2-2 gmp-6.2.1-2 g                  | nupa-2.2.              | 36-1    |       |
| gzip-1.12-2 icu-71.1-2 inetutils-1.9.4-5 in                  | fo-6.8-4               |         |       |
| less-590-2 libasprintf-0.21-2 libassuan-2.5.                 | 5-2 libbz              | z2-1.0  | . 8-4 |
| libcurl-7.84.0-1 libexpat-2.4.8-2 libffi-3.4                 | .2-1                   |         |       |
| libacrypt-1.10.1-5 libadbm-1.23-1 libaettext                 | <b>po-0.</b> 21-2      |         |       |
| libanutls-3.7.6-1 libapa-error-1.45-2 libapa                 | me-1.17.1-             |         |       |
| libhogweed-3.8-1 libiconv-1.17-1 libidn2-2.3                 |                        |         |       |
| libint]-0.21-2 libksba-1.6.0-2 liblz4-1.9.3-                 | 2 liblzma              | a-5.2.  | 5-2   |
| libnettle-3.8-1 libnahttp2-1.48.0-1 libopens                 | s]-1.1.1.0             | a-1     |       |
| libp11-kit-0.24.1-4 libpcre2 8-10.40-1 libps                 | $1 - 0.21 \cdot 1 - 4$ | 4       |       |
| libreadline-8.1.002-2 libsolite-3.39.2-1 lib                 | tasn1-4.18             | 8.0-3   |       |
| libunistring-1.0-1 libxml2-2.9.14-5 libxslt-                 | 1.1.35-2               |         |       |
| libzstd-1.5.2-2 mpfr-4.1.0.p13-1 msvs2-kevri                 | ng-1~20220             |         |       |
| msvs2-launcher-1.5-1 nano-6.3-1 ncurses-6.3-                 | 3 nettle-              | -3.8-1  |       |
| openss]-1.1.1.0-1 p11-kit-0.24.1-4 pacman-co                 | ntrib-1.6.             |         |       |
| pinentry-1.2.0-2 rebase-4.5.0-2 sed-4.8-3 t                  | ar-1.34-3              |         |       |
| time-1.9-3 tzcode-2022a-1 wget-1.21.3-1 whi                  | ch-2.21-4              |         |       |
| xz-5.2.5-2 z]ib-1.2.12-2 zstd-1.5.2-2                        |                        |         |       |
|                                                              |                        |         |       |
| Total Download Size: 44.93 MiB                               |                        |         |       |
| Total Installed Size: 179.36 MiB                             |                        |         |       |
| Net Upgrade Size: 0.13 MiB                                   |                        |         |       |
|                                                              |                        |         |       |
| :: Proceed with installation? [Y/n] Y                        |                        |         |       |
| :: Retrieving packages                                       |                        |         |       |
| gnupg-2.2.36-1-x 2.2 MiB 5.38 MiB/s 00:00 [##########        | *********              | ####]   | 100%  |
| pacman-contrib-1 4.0 MiB 8.49 MiB/s 00:00 [#########         | *********              | ####]   | 100%  |
| coreutils-8.32-4 2.6 MiB 3.81 MiB/s 00:01 [#########         | *********              | ####]   | 100%  |
| gcc-libs-11.3.0 1538.9 KiB 2.68 MiB/s 00:01 [#########       | *********              | ####1   | 100%  |
| ncurses-6.3-3-x86_64 1265.8 KiB 9.58 MiB/s 00:00 [########## | *********              | ####1 : | 100%  |
| gettext-0.21-2-x 1731.5 KiB 1749 KiB/s 00:01 [##########     | *********              | ####]   | 100%  |
| libanutls-3.7.6 1394.2 KiB 1256 KiB/s 00:01 [#########       | *********              | ####1   | 100%  |
| alib2-2.72.2-2-x 2.3 MiB 1070 KiB/s 00:02 [#########         | *********              | ####1   | 100%  |
| curl-7.84.0-1-x86_64 892.9 KiB 4.36 MiB/s 00:00 [##########  | *********              | ####1 : | 100%  |
| libopenss]-1.1.1 1199.9 KiB 895 KiB/s 00:01 [#########       | *********              | ####1   | 100%  |
| tar-1.34-3-x86 64 802.2 KiB 5.09 MiB/s 00:00 [#########      | *********              | ####1   | 100%  |
| waet-1,21,3-1-x86_64 735,4 KiB 4,22 MiB/s 00:00 [##########  | *********              | ####1   | 100%  |
| libiconv-1.17-1 702.0 KiB 4.86 MiB/s 00:00 [#########        | *********              | ####1 : | 100%  |
| libsglite-3.39.2 631.2 KiB 2.62 MiB/s 00:00 [#########       | *********              | ####1   | 100%  |
| nano-6.3-1-x86 64 629.4 KiB 2.16 MiB/s 00:00 [#########      | *********              | ####1   | 100%  |
| gawk-5.1.1-1-x86 64 1160.8 KiB 727 KiB/s 00:02 [#########    | *********              | ####1   | 100%  |
| bsdtar-3.6.1-2-x 1196.5 KiB 590 KiB/s 00:02 [#########       | *********              | ####1   | 100%  |
| libunistring-1.0 0.0 B 0.00 B/s: [                           |                        | 1       | 0%    |
| icu-71.1-2-x86 64 5.3 MiB 892 KiB/s 00:05 [#########         | ###                    |         | 54%   |
| openss]-1,1,1,q-1-x86 649,4 MiB 4,41 MiB/s 00:03 [#########  | #####                  |         | 65%   |
| Total (16/75) 29.9 MiB 3.87 MiB/s 00:03 [#########           | #####                  |         | 66%   |
|                                                              |                        |         |       |

| <u>M</u> ~                                           | - 0                                    | ×     |   |
|------------------------------------------------------|----------------------------------------|-------|---|
| (45/75) ungrading file                               | [############################]         | 100%  |   |
| (46/75) upgrading mofr                               | [##############################]       | 100%  | 1 |
| (47/75) upgrading gawk                               | [#############################]        | 100%  |   |
| (48/75) upgrading inetutils                          | [#########################]            | 100%  |   |
| (49/75) upgrading msys2-keyring                      | [##################################### | 100%  |   |
| ==> Appending keys from msys2.gpg                    |                                        | 200/0 |   |
| ==> Disabling revoked keys in keyring                |                                        |       |   |
| -> Disabled 2 keys.                                  |                                        |       |   |
| ==> Undating trust database                          |                                        |       |   |
| and: marginals needed: 3 completes needed: 1 tru     | st model: pap                          |       |   |
| gpg: depth: 0 valid: 1 signed: 6 trust: 0            | 0g. 0n. 0m. 0f. 1u                     |       |   |
| <pre>gpg: depth: 1 valid: 6 signed: 6 trust: 0</pre> | 0g, 0n, 6m, 0f, 0u                     |       |   |
| gpg: depth: 2 valid: 6 signed: 0 trust: 6            | 0g. 0n. 0m. 0f. 0u                     |       |   |
| gpg: next trustdb check due at 2022-11-18            |                                        |       |   |
| (50/75) upgrading msys2-launcher                     | [########################]             | 100%  |   |
| (51/75) upgrading nano                               | [#######################               | 100%  |   |
| (52/75) upgrading libassuan                          | [ <i>#####################</i> ]       | 100%  |   |
| (53/75) upgrading libhogweed                         | [#######################]              | 100%  |   |
| (54/75) upgrading libnettle                          | [########################              | 100%  |   |
| (55/75) upgrading libgnutls                          | [########################              | 100%  |   |
| (56/75) upgrading libksba                            | [ <i>#####################</i> ]       | 100%  |   |
| (57/75) upgrading nettle                             | [#######################]              | 100%  |   |
| (58/75) upgrading pinentry                           | [########################]             | 100%  |   |
| (59/75) upgrading gnupg                              | [#########################]            | 100%  |   |
| ==> Appending keys from msys2.gpg                    |                                        |       |   |
| ==> Updating trust database                          |                                        |       |   |
| gpg: next trustdb check due at 2022-11-18            |                                        |       |   |
| (60/75) upgrading which                              | [##########################]           | 100%  |   |
| (61/75) upgrading zstd                               | [#########################]            | 100%  |   |
| (62/75) upgrading xz                                 | [#####################]                | 100%  |   |
| (63/75) upgrading libgdbm                            | [########################]             | 100%  |   |
| (64/75) upgrading gdbm                               | [#########################]            | 100%  |   |
| (65/75) upgrading pacman-contrib                     | [#########################]            | 100%  |   |
| (66/75) upgrading rebase                             | [######################]               | 100%  |   |
| (67/75) installing tar                               | [######################]               | 100%  |   |
| (68/75) upgrading time                               | [########################]             | 100%  |   |
| (69/75) upgrading tzcode                             | [###########################]          | 100%  |   |
| (70/75) upgrading libgpgme                           | [########################]             | 100%  |   |
| (71/75) upgrading libpcre2_8                         | [#####################]                | 100%  |   |
| (72/75) upgrading wget                               | [########################]             | 100%  |   |
| (73/75) upgrading base                               | [###########################]          | 100%  |   |
| (74/75) upgrading glib2                              | [#########################]            | 100%  |   |
| (75/75) upgrading icu                                | [########################]             | 100%  |   |
| :: Running post-transaction hooks                    |                                        |       |   |
| (1/1) Updating the info directory file               |                                        |       |   |
|                                                      |                                        |       |   |
| ad6397@CUG-CZC52503CJ MSYS ~                         |                                        |       |   |
| 2                                                    |                                        |       | Y |
|                                                      |                                        |       |   |

برنامه را میبندیم. در start menu - ویندوز نیز میتوانید شروع به نوشتن mysys2 کنید و نمایه ( icon ) - همان برنامهٔ mysys2 را پیدا کنید.

| All Apps Documents Web M    | lore 🔻              |
|-----------------------------|---------------------|
| Best match                  |                     |
| MSYS2 MSYS<br>App           |                     |
| Apps                        | M5Y52 M5Y5          |
| MSYS2 MinGW x64             | > App               |
| MSYS2 MinGW x86             |                     |
| MSYS2 MinGW UCRT x64        | > 🗗 Open            |
| M msys2-x86_64-20220118.exe | > Den file location |
| MSYS2 MinGW Clang x64       |                     |

این بار زمانی که آن را باز میکنیم و دستور پیشین را میزنیم، به ما پیامهایی مبنی بر اینکه همه چیز بهروز است و نیاز به نصب چیز جدیدی نیست نشان میدهد.

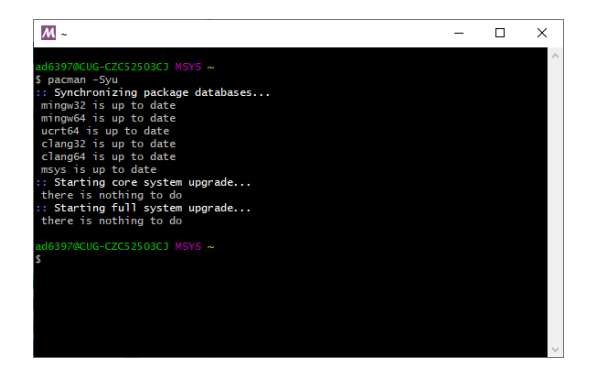

زمانی که این نوع پیام را نشان داد، دستور زیر را میزنیم. pacman -S mingw-w64-x86\_64-gcc

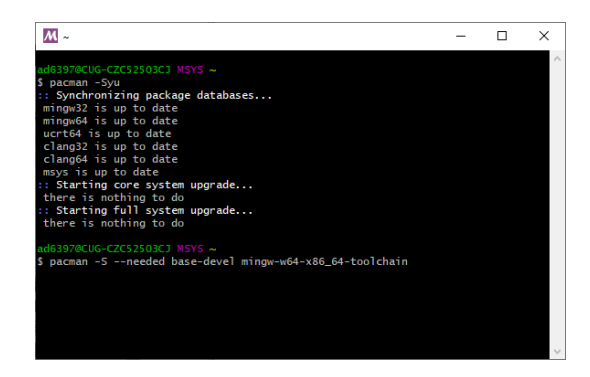

در اینجا است که تازه اقدام به نصب ++g تازه شروع می شود. پس از یک بررسی به شما پیام می دهد که چند چیز برای نصب پیشنهاد دارد و از شما می خواهد که به او بگوئید که کدام یا کدامها را تمایل به نصب دارید. پیشنهاد پیش فرض خودش همهٔ آنها است. اما اینجا ممکن است کمی گیج شوید. چون نگفته است که برای انتخاب همه یا برخی چه باید بنویسید. شاید فکر کنید که باید بنویسید all یا default . ولی هیچ کدام درست نیست، برای انتخاب همه کافی است چیزی ننویسید و فقط اینتر بزنید!

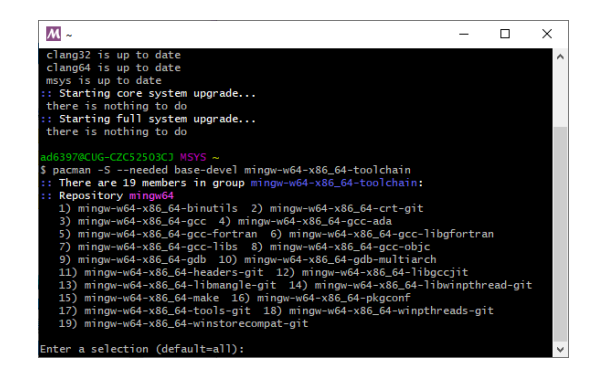

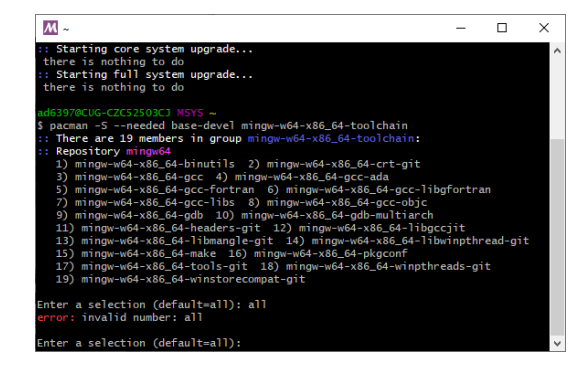

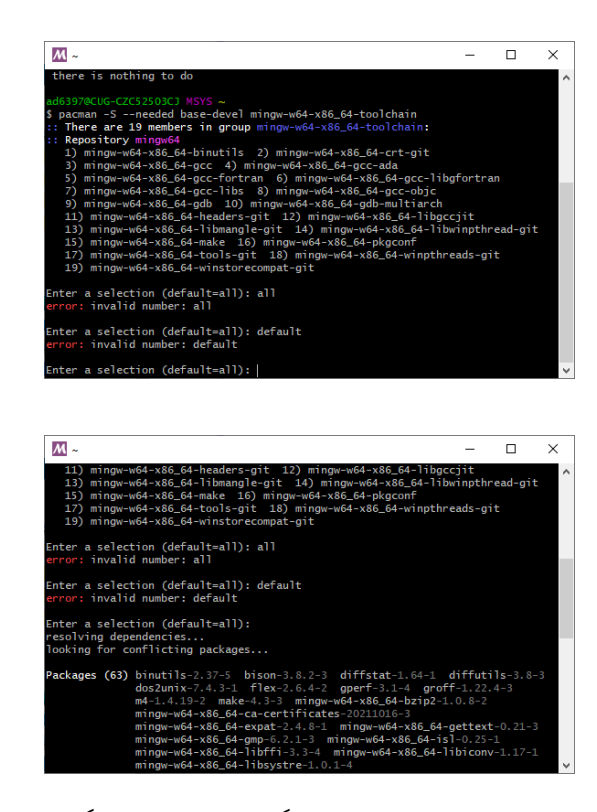

پس از بررسی مجدد به شما حجم مورد نیاز را میگوید و اجازهٔ مجدد میگیرد. به او اجازه میدهیم و اقدام به دانلود و نصب میکند.

| <i>M</i> ~                     |                                                                                                    | -                                                                                                |                                                                  | × |   |
|--------------------------------|----------------------------------------------------------------------------------------------------|--------------------------------------------------------------------------------------------------|------------------------------------------------------------------|---|---|
|                                | <pre>ming-we64-x86_64-xxhash-0.8.1-2 ming-we64-x86_64 patch-2.7.6-1 pkgconf-1.8.0-1 texinfo-6.8-4 te base-devel-2022.01-2 ming-we64-x86_64-binut15-2 ming-we64-x86_64-gcct-fut-11-0.0.0.r54, dp4116e310-1 ming-we64-x86_64-gcct-fut-12.1.0-3 ming-we64-x86_64-gcct-fut-12.1.0-3 ming-we64-x86_64-gcct-fut-12.1.0-3 ming-we64-x86_64-gcct-fut-12.1.0-3 ming-we64-x86_64-gcct-fut-12.1.0-3 ming-we64-x86_64-gcct-fut-12.1.0-3 ming-we64-x86_64-gcct-fut-12.1.0-3 ming-we64-x86_64-gcct-fut-12.1.0-3 ming-we64-x86_64-gcct-fut-12.1.0-3 ming-we64-x86_64-gcct-fut-12.1.0-3 ming-we64-x86_64-fut-fut-12.1.0-3 ming-we64-x86_64-fut-fut-12.1.0-3 ming-we64-x86_64-fut-fut-12.1.0-3 ming-we64-x86_64-fut-fut-10.0.0.0.r54, gb4116e33 ming-we64-x86_64-fut-fut-10.0.0.r54, gb4116e33 ming-we64-x86_64-fut-fut-10.0.0.r54, gb416e33 ming-wef64-x86_64-fut-fut-10.0.0.r54, gb416e33 ming-wef64-x86_64-fut-fut-10.0.r54, gb416e33 ming-wef64-x86_64-fut-fut-fut-10.0.r54, gb416e33 ming-wef64-x86_64-fut-fut-fut-10.0.r54, gb416e33 ming-wef64-x86_64-fut-fut-fut-fut-fut-fut-fut-fut-fut-fut</pre> | -xz-5.2<br>-zstd-1.<br>exinfo-1<br>2.38-3<br>gcc-ada-<br>5_64-gdb<br>10-1<br>1166310<br>gconf-11 | 2.5-3<br>5.2-2<br>ex-6.8-<br>-12.1.0-<br>-12.1-3<br>)-1<br>8.0-2 | 3 | ^ |
|                                | mingw-w64-x86_64-winpthreads-git-10.0.0.r54.gb411<br>mingw-w64-x86_64-winstorecompat-git-10.0.0.r54.gb                                                                                                    | 16e310-1<br>04116e31                                                                             |                                                                  |   |   |
| Total Downloa<br>Total Install | d Size: 161.74 MiB<br>ed Size: 1054.34 MiB                                                                                                    |                                                                                                  |                                                                  |   |   |
| :: Proceed wi                  | th installation? [Y/n]                                                                                                    |                                                                                                  |                                                                  |   | v |

| <u>M</u> ~                                            | - 0                    | ) X    |
|-------------------------------------------------------|------------------------|--------|
| mingw-w64-x86_64-gcc-objc-12.1.0-3 mingw-w64-         | -x86_64-gdb-12         | .1-3 / |
| <pre>mingw-w64-x86_64-gdb-multiarch-12.1-3</pre>      |                        |        |
| mingw-w64-x86_64-headers-git-10.0.0.r54.gb4110        | 6e310-1                |        |
| mingw-w64-x86_64-libgccjit-12.1.0-3                   |                        |        |
| mingw-w64-x86_64-libmangle-git-10.0.0.r54.gb4         | 116e310-1              |        |
| mingw-w64-x86_64-libwinpthread-git-10.0.0.r54.        | gb4116e310-1           |        |
| mingw-w64-x86_64-make-4.3-1 mingw-w64-x86_64          | -pkgconf-1.8.0         | -2     |
| mingw-w64-x86_64-tools-git-10,0,0,r54,gb4116e3        | 310-1                  |        |
| mingw-w64-x86_64-winpthreads-git-10.0.0.r54.gt        | 04116e310-1            |        |
| mingw-w64-x86 64-winstorecompat-git-10.0.0.r54        | 4. ab4116e310-1        |        |
|                                                       |                        |        |
| Total Download Size: 161.74 MiB                       |                        |        |
| Total Installed Size: 1054.34 MiB                     |                        |        |
|                                                       |                        |        |
| :: Proceed with installation? [Y/n] Y                 |                        |        |
| :: Retrieving packages                                |                        |        |
| mingw-w64-x86 64 28.3 MiB 14.4 MiB/s 00:02 [######### | ****************       | 1 100% |
| mingw-w64-x86 64 11.1 MiB 3.90 MiB/s 00:03 [######### | ********************** | 1 100% |
| mingw-w64-x86 64 17.2 MiB 6.30 MiB/s 00:00 [######### | ************           | 95%    |
| mingw-w64-x86 64 3.5 MiB 1034 KiB/s 00:09 [#####      |                        | 26%    |
| mingw-w64-x86 64 18.2 MiB 6.06 MiB/s 00:00 [########  | **********             | 89%    |
| mingw-w64-x86 64 640.6 KiB 817 KiB/s 00:12 [#         |                        | 6%     |
| Total (1/63) 79.0 MiB 22.4 MiB/s 00:03 [#########     | ###                    | 1 48%  |
|                                                       |                        | 1 10/0 |

| M ~                                                 | - 0                                  | ×     | - |
|-----------------------------------------------------|--------------------------------------|-------|---|
| (49/63) installing mingwaw64ax86 64atcl             | [#########################]          | 100%  |   |
| (50/63) installing mingw-w64-x86 64-sqlite3         | [###########################]        | 100%  | ^ |
| (51/63) installing mingw-w64-x86 64-tk              | [########################            | 100%  |   |
| (52/63) installing mingw-w64-x86 64-xz              | [###########################]        | 100%  |   |
| (53/63) installing mingw-w64-x86 64-tzdata          | [###############################]    | 100%  |   |
| (54/63) installing mingw-w64-x86 64-python          | [###############################]    | 100%  |   |
| (55/63) installing mingw-w64-x86 64-xxhash          | [#########################           | 100%  |   |
| (56/63) installing mingw-w64-x86 64-odb             | [#####################               | 100%  |   |
| Optional dependencies for mingw-w64-x86 64-odb      |                                      | 200/0 |   |
| mingw-w64-x86 64-python-pygments: for syntax h      | ighlighting                          |       |   |
| (57/63) installing mingw-w64-x86 64-odb-multiarch   | [##############################]     | 100%  |   |
| Optional dependencies for mingw-w64-x86 64-gdb-mult | tiarch                               |       |   |
| mingw-w64-x86_64-python-pygments: for syntax h      | ighlighting                          |       |   |
| (58/63) installing mingw-w64-x86 64-libacciit       | [################################]   | 100%  |   |
| (59/63) installing mingw-w64-x86 64-libmangle-git   | [##################################] | 100%  |   |
| (60/63) installing mingw-w64-x86 64-make            | [############################        | 100%  |   |
| (61/63) installing mingw-w64-x86 64-pkgconf         | [######################              | 100%  |   |
| (62/63) installing mingw-w64-x86 64-tools-git       | [###########################]        | 100%  |   |
| (63/63) installing mingw-w64-x86 64-winstoreco      | [###############################]    | 100%  |   |
| . Punning nost-transaction books                    |                                      | 200/0 |   |
| (1/1) Undating the info directory file              |                                      |       |   |
| (1,1) opdacing the mid-affectory fife               |                                      |       |   |
| ad6397@CUG_C7C52503C1_MSVS                          |                                      |       |   |
| ¢                                                   |                                      |       |   |
|                                                     |                                      |       | 1 |

چک کنید که msys2 MinGW متناسب به نوع سیستمعاملتان (برای من ۴۴ بیت) نصب شده است.

| All Apps       | Documents   | Web  | More | • |   |
|----------------|-------------|------|------|---|---|
| Best match     |             |      |      |   |   |
| MSYS2 N<br>App | ISYS        |      |      |   |   |
| Apps           |             |      |      |   |   |
| MSYS2 Min      | GW x64      |      |      | > |   |
| MSYS2 Min      | GW x86      |      |      | > | _ |
| M msys2-x86_   | 64-20220118 | .exe |      | > |   |
| MSYS2 Min      | GW UCRT x64 | 1    |      | > |   |
| MSYS2 Min      | GW Clang x6 | 4    |      | > |   |

| <u>M</u> ~ | - | ×      |
|------------|---|--------|
|            |   | $\sim$ |
| S          |   |        |
|            |   |        |
|            |   |        |
|            |   |        |
|            |   |        |
|            |   |        |
|            |   |        |
|            |   |        |
|            |   |        |
|            |   |        |
|            |   | $\sim$ |

اکنون شما ++g دارید ولی به طور خودکار توسط محیط متغیرهای ویندوزتان شناسایی نمیشود. برای اینکه خودکار شناسایی بشود و هر بار به ترمینال ویندوزتان میگوئید ++g بداند که منظورتان کدام برنامه در کجای رایانهتان است، باید آن را به محیط متغیرها ( environment variable ) معرفی کنید. برای این کار از همان راهنمای آمده در سایت استفاده کنید.

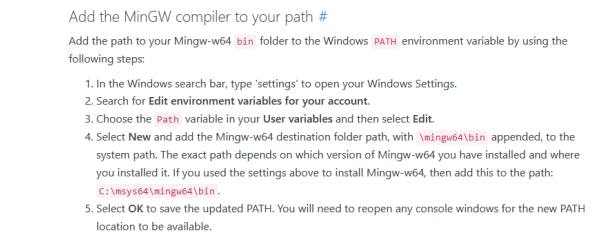

در منوی شروع روی چرخدندهٔ settings کلیک کنید و سپس در بخش جستجو شروع به نوشتنِ Edit environment کنید و خود رایانه نام کامل بخش را پیشنهاد میکند.

| Latervice.<br>Edit environ<br>Fatte environ<br>Percent<br>Location professes reads<br>Location States<br>Control Control Control Control<br>Control Control Control Control Control<br>Control Control Control Control Control Control<br>Control Control Contro | rindows Sett                                                                                                    | x your account<br>Phone<br>Link your Android, if<br>Accounts<br>Vour account, email<br>work, other people<br>Search<br>Find my files, permi                                                                       | non 🖨<br>son R                                                                                                    | Network & Internet<br>Wi-Ri, wipline mode, VP<br>Time & Language<br>Speech, region, date<br>Privacy<br>Locaters, microg                                                                                                    | d                                                                                                    |                                                                                                    |                                                                                                    |
|----------------------------------------------------------------------------------------------------|----------------------------------------------------------------------------------------------------|----------------------------------------------------------------------------------------------------|----------------------------------------------------------------------------------------------------|----------------------------------------------------------------------------------------------------|----------------------------------------------------------------------------------------------------|----------------------------------------------------------------------------------------------------|----------------------------------------------------------------------------------------------------|
| Edit environ Edit environ Edit environ Perce Busedent, pristen, exec Edit edit environ Edit edit edit Edit environ Edit edit edit Edit environ Edit edit edit Edit edit Edit edit Edit edit Edit Edit edit Edit Edit edit Edit Edit edit Edit Edit edit Edit Edit Edit edit Edit Edit Edit Edit Edit Edit Edit E                                                                                                    | arment variables fo<br>as E<br>trail A<br>h A                                                                                                    | x your account     Phone     Link your Android, I     Accounts     Vour accounts email     work, other people     Search     Find my files, permit                                                                | 975555 🖨                                                                                                    | Network & Internet Wi-Ri singlane model VP     Time & Language     Speech, region, date     Phace     Locates, camera, microg                                                                                                    | 4<br>hone                                                                                                    |                                                                                                    |                                                                                                    |
| Appi<br>Control default, opfo<br>fortiest<br>Randon may fortier, no<br>Control default, opfo<br>fortiest<br>Randon may fortier, hig<br>control<br>Randon may fortier, hig                                                                                                    | orment variables fo<br>                                                                                                    | y your account Phone Link your Android, I Accounts Vour accounts, email word, other people Search Find my files, permi                                                                                            | Phane 🕀                                                                                                    | Network & Internet<br>W-H, arplans mode, VP<br>Time & Language<br>Speech, region, date<br>Dracty<br>Location, camera, microp                                                                                                    | 4<br>hone                                                                                                    |                                                                                                    |                                                                                                    |
| Perces     Buetosth, privater, woo     Evaluation, default, optimiser, for     fortiers     Constant, default, optimiser, for     contrast     Remeter, magnifer, for     contrast                                                                                                    | na E<br>Na P                                                                                                    | Phone<br>Lisk your Android, if<br>Mour accounts<br>Wour accounts, email<br>work, other people<br>Search<br>Find my files, permi                                                                                   | Phone 🖗                                                                                                    | Network & Internet<br>W-PL airplane mode, VPI     Time & Language<br>Speech, region, date     Prinacy<br>Location, camera, microp                                                                                                    | 4<br>hone                                                                                                    |                                                                                                    |                                                                                                    |
| Bustoff, privan, mo     Bustoff, privan, mo     Bustoff, privan, mo     bustoff, privan, mo     b                        | na P                                                                                                    | Link your Android, i     Link your Android, i     Accounts     Your accounts, email     work, other people     Search     Find my files, permit                                                                   | non A                                                                                                    | W-FL airplane mode, VP<br>Time & Language<br>Speech, region, date<br>Prixacy<br>Location, camera, microp                                                                                                    | 4<br>hone                                                                                                    |                                                                                                    |                                                                                                    |
| Apps<br>Unitati (shukt, opti-<br>feature:<br>Namite, nagafier, hig<br>central                                                                                                    | nal P                                                                                                    | Accounts<br>Your accounts, enai-<br>work, other people<br>Search<br>Find my files, permi                                                                                                    | sions                                                                                                    | Time & Language<br>Speech, region, date<br>Privacy<br>Location, camera, microp                                                                                                    | hone                                                                                                    |                                                                                                    |                                                                                                    |
| Ease of Access<br>Nervice, regrifier, hig<br>central                                                                                                    | ې ،                                                                                                    | Search<br>Find my files, permi                                                                                                    | sion 🔒                                                                                                    | Privacy<br>Location, camera, microp                                                                                                    | tone                                                                                                    |                                                                                                    |                                                                                                    |
|                                                                                                    |                                                                                                    |                                                                                                    |                                                                                                    |                                                                                                    |                                                                                                    |                                                                                                    |                                                                                                    |
|                                                                                                    |                                                                                                    |                                                                                                    |                                                                                                    |                                                                                                    |                                                                                                    |                                                                                                    |                                                                                                    |
|                                                                                                    |                                                                                                    |                                                                                                    |                                                                                                    |                                                                                                    |                                                                                                    |                                                                                                    |                                                                                                    |
|                                                                                                    |                                                                                                    |                                                                                                    |                                                                                                    |                                                                                                    |                                                                                                    | خاب کنید                                                                                                    | ا انت                                                                                                    |
|                                                                                                    |                                                                                                    |                                                                                                    |                                                                                                    |                                                                                                    |                                                                                                    | •                                                                                                    |                                                                                                    |
|                                                                                                    |                                                                                                    |                                                                                                    |                                                                                                    |                                                                                                    |                                                                                                    | 7                                                                                                    |                                                                                                    |
|                                                                                                    |                                                                                                    |                                                                                                    |                                                                                                    |                                                                                                    | ×                                                                                                    |                                                                                                    |                                                                                                    |
|                                                                                                    |                                                                                                    |                                                                                                    |                                                                                                    |                                                                                                    |                                                                                                    |                                                                                                    |                                                                                                    |
|                                                                                                    |                                                                                                    |                                                                                                    |                                                                                                    |                                                                                                    |                                                                                                    |                                                                                                    |                                                                                                    |
| Value                                                                                                    |                                                                                                    |                                                                                                    |                                                                                                    |                                                                                                    |                                                                                                    |                                                                                                    |                                                                                                    |
| C:\Users\                                                                                                    |                                                                                                    |                                                                                                    |                                                                                                    |                                                                                                    |                                                                                                    |                                                                                                    |                                                                                                    |
| C:\Users\                                                                                                    |                                                                                                    |                                                                                                    |                                                                                                    |                                                                                                    |                                                                                                    |                                                                                                    |                                                                                                    |
| C:\Users\                                                                                                    | AppDat                                                                                                    | a\Local\Prog                                                                                                    | rams\Python                                                                                                    | Python39\Scrip                                                                                                    |                                                                                                    |                                                                                                    |                                                                                                    |
| C:\Users\                                                                                                    | AppDat                                                                                                    | a\Local\Temp                                                                                                    | р                                                                                                    |                                                                                                    |                                                                                                    |                                                                                                    |                                                                                                    |
| C:\Users\                                                                                                    | AppDat                                                                                                    | a\Local\Temp                                                                                                    | р                                                                                                    |                                                                                                    |                                                                                                    |                                                                                                    |                                                                                                    |
|                                                                                                    |                                                                                                    |                                                                                                    |                                                                                                    |                                                                                                    |                                                                                                    |                                                                                                    |                                                                                                    |
|                                                                                                    |                                                                                                    | New                                                                                                    | Edit                                                                                                    | Dele                                                                                                    | te                                                                                                    |                                                                                                    |                                                                                                    |
|                                                                                                    |                                                                                                    |                                                                                                    |                                                                                                    |                                                                                                    |                                                                                                    |                                                                                                    |                                                                                                    |
|                                                                                                    |                                                                                                    |                                                                                                    |                                                                                                    |                                                                                                    |                                                                                                    |                                                                                                    |                                                                                                    |
| Value                                                                                                    |                                                                                                    |                                                                                                    |                                                                                                    |                                                                                                    | ^                                                                                                    |                                                                                                    |                                                                                                    |
| C:\WINDOWS                                                                                                    | \system32\                                                                                                    | cmd.exe                                                                                                    |                                                                                                    |                                                                                                    |                                                                                                    |                                                                                                    |                                                                                                    |
| C:\Windows\                                                                                                    | System32\D                                                                                                    | rivers\Driverl                                                                                                    | Data                                                                                                    |                                                                                                    |                                                                                                    |                                                                                                    |                                                                                                    |
| 4                                                                                                    |                                                                                                    |                                                                                                    |                                                                                                    |                                                                                                    |                                                                                                    |                                                                                                    |                                                                                                    |
| Windows_NT                                                                                                    |                                                                                                    |                                                                                                    |                                                                                                    |                                                                                                    |                                                                                                    |                                                                                                    |                                                                                                    |
| COM EVE P                                                                                                    | IIES (X80)\C                                                                                                    | ommon Files                                                                                                    | Uracle Java                                                                                                    | avapath;C:\WI                                                                                                    | e                                                                                                    |                                                                                                    |                                                                                                    |
| AMD64                                                                                                    | AI;.CMD;.VE                                                                                                    | 22: ARF: 12: 12                                                                                                    | c;.vVSF;.VVSH;.                                                                                                    | IVI5C                                                                                                    | ~                                                                                                    |                                                                                                    |                                                                                                    |
| AIVID04                                                                                                    |                                                                                                    |                                                                                                    |                                                                                                    |                                                                                                    |                                                                                                    |                                                                                                    |                                                                                                    |
|                                                                                                    |                                                                                                    | New                                                                                                    | Edit                                                                                                    | Dele                                                                                                    | te                                                                                                    |                                                                                                    |                                                                                                    |
|                                                                                                    |                                                                                                    |                                                                                                    |                                                                                                    |                                                                                                    |                                                                                                    |                                                                                                    |                                                                                                    |
|                                                                                                    | Value<br>CAUsers)<br>CAUsers)<br>CAUsers)<br>CAUSERS<br>CAUSERS<br>CAUSE | Value C.\Users\ C.\Users\ C.\Users\ C.\Users\ AppDat C.\Users\ AppDat Value C.\Users\ AppDat Value C.\UNINDOWS\system32\C C.\Windows\System32\C C.\Windows\NT C.\Program Files (x80)\C C.\OM_EXE_AT_C.MD_V4 AMD64 | Value C(Users) C(Users) C(Users) C(Users) AppData\Local\Tem C(Users) AppData\Local\Tem Value C(Users) Value C(UWINDOWS)system32\cmd.exe C(WINDOWS)system32\cmd.exe C(WINDOWS)system32\cmd.exe C(WINDOWS)system32\cmd.exe C(WINDOWS)system32\cmd.exe C(WINDOWS)system32\cmd.exe C(UWINDOWS)system32\cmd.exe C(UWINDOWS) | Value           CvUsersi<br>CvUsersi<br>CvUsersi<br>CvUsersi<br>CvUsersi<br>AppData\Local\Programs\Python<br>CvUsersi<br>AppData\Local\Temp           New         Edit           Value         CvUwindows\System32\cmd.exe           CvWindows\System32\cmd.exe         CvWindows\System32\cmm.exe           CvWindows\System32\cmm.exe         CvWindows\System32\cmm.exe           CvWindows\System32\cmm.exe         CvWindows\System32\cmm.exe           CvWindows\System32\cmm.exe         CvWindows\System32\cmm.exe           CvWindows\System32\cmm.exe         CvWindows\System32\cmm.exe           CvMbcBE_EAT_cMD_VBS_VBE_JSE_WSF_WSH_AMD64         New | Value C(VJeers) C(VJeers) | Value CVUsers CVUsers CVUsers CVUsers AppData\Local\Programs\Python\Python39\Scrip C\Users AppData\Local\Temp C\Users AppData\Local\Temp AppData\Local\Temp AppData\Local\Temp A | Value     K       C\Users\     AppData\Local\Programs\Python\Python39\Scrip       C\Users\     AppData\Local\Temp       C\Users\     AppData\Local\Temp       C\Users\     AppData\Local\Temp       Value     Edit       Value     C\Users\       Value     C\Users\       Value     C\Users\       Value     C\UWIndows\System32\Driver\DriverData       4     Windows, NT       C\WMEdbw.VBS;VBE;JS;JSE;WSF;WSF;MSC     V       MD64     New     Edit       Delete     Value |

از بخش user variable بر روی Path کلیک کردہ و سپس بر روی Edit در زیرش کلیک کنید تا به پنجرهٔ زیر بروید.

| _         |                                                  |              |
|-----------|--------------------------------------------------|--------------|
| C:\Users\ | \AppData\Local\Programs\Python\Python39\Scripts\ | New          |
| C:\Users\ | AppData\Local\Programs\Python\Python39\          | <b>5</b> .05 |
| C:\Users\ | AppData\Local\Programs\Python\Launcher\          | Edit         |
| %USERPROF | ILE % AppData Local Microsoft WindowsApps        | Presson      |
| C:\Users  | AppData\Local\Programs\Microsoft VS Code\bin     | Browse       |
| C:\Users  | AppData\Local\Programs\Git\cmd                   | Delete       |
|           |                                                  | Move Up      |
|           |                                                  | Move Dow     |
|           |                                                  | Edit text    |
|           |                                                  |              |
|           |                                                  |              |
|           |                                                  |              |
|           |                                                  |              |

بر روی New کلیک کنید و آدرس پوشهای که برای نصب انتخاب کر دمبودید به انضمام پوشهٔ MinGW مربوط به نسخهٔ ویندوزتان (۶۴ یا ۳۲ بیت) و پوشهٔ bin در انتهای آدرس، را بنویسید و سپس بر روی Ok کلیک کنید.

| AppData\Local\Programs\Python\Python39\Scripts\ | New                                                                                                    |
|-------------------------------------------------|----------------------------------------------------------------------------------------------------|
| AppData\Local\Programs\Python\Python39\         |                                                                                                    |
| AppData\Local\Programs\Python\Launcher\         | Edit                                                                                                    |
| LE%\AppData\Local\Microsoft\WindowsApps         |                                                                                                    |
| AppData\Local\Programs\Microsoft VS Code\bin    | Browse                                                                                                    |
| 21\bin\win32                                    |                                                                                                    |
| AppData\Local\Programs\Git\cmd                  | Delete                                                                                                    |
|                                                 | Maria IIa                                                                                                    |
|                                                 | Move Up                                                                                                    |
|                                                 | Move Down                                                                                                    |
|                                                 | Edit text                                                                                                    |
|                                                 |                                                                                                    |
|                                                 |                                                                                                    |
|                                                 |                                                                                                    |
|                                                 |                                                                                                    |
|                                                 |                                                                                                    |
|                                                 |                                                                                                    |
| ОК                                              | Cancel                                                                                                    |
|                                                 | AppData\Local\Programs\Python\Python39\Scripts\<br>AppData\Local\Programs\Python\Python39\<br>LappData\Local\Programs\Python\Launcher\<br>LE%\AppData\Local\Programs\Microsoft VS Code\bin<br>2\bin\win32<br>AppData\Local\Programs\Git\cmd |

| C:\Users \AppData\Local\Programs\Python\Python39\Scripts\<br>C:\Users \AppData\Local\Programs\Python\Python39\<br>C:\Users \AppData\Local\Programs\Python\Launcher\<br>SUSERPROFILE%\AppData\Local\Programs\Python\Launcher\<br>SUSERPROFILE%\AppData\Local\Programs\Microsoft VS Code\bin<br>C:\Users \AppData\Local\Programs\Microsoft VS Code\bin<br>C:\Users \AppData\Local\Programs\Git\cmd<br>C:\Users \AppData\Local\Programs\Git\cmd<br>C:\Users \AppData\Local\Programs\Git\Cmd<br>C:\Users \AppData\Local\Programs\Git\Cmd<br>C:\Users \AppData\Local\Programs\Git\Lo | lit environme | nt variable                                      | :         |
|----------------------------------------------------------------------------------------------------|---------------|--------------------------------------------------|-----------|
| C:\Users C:\Users C:\                                                                                                    | C:\Users      | \AppData\Local\Programs\Python\Python39\Scripts\ | New       |
| C:\UserSite=LorpOut(Used)\WindowsApps<br>C:\UserSite=LoreAl\WindowsApps<br>C:\UserSite=LoreAl\WindowsApps<br>Delete<br>Move Up<br>Edit text                                                                                                    | C:\Users      | AppData\Local\Programs\Python\Launcher\          | Edit      |
| C:\Users AppData\Local\Programs\Microsoft VS Code\bin<br>C:\textive\2021\bin\win32<br>C:\Users AppData\Local\Programs\Git\cmd<br>C:\Software\mysys\mingw64\bin<br>Move Up<br>Move Down<br>Edit text                                                                                                    | %USERPROF     | ILE%\AppData\Local\Microsoft\WindowsApps         | con       |
| C:\texlive\2021\bin\win32<br>C:\Users AppData\Local\Programs\Git\cmd<br>C:\Software\mysys\mingw64\bin<br>Move Up<br>Move Down<br>Edit text                                                                                                    | C:\Users      | AppData\Local\Programs\Microsoft VS Code\bin     | Browse    |
| C:\Users AppData\Local\Programs\Git\cmd Delete C:\Software\mysys\mingw64\bin Move Up Move Down Edit text                                                                                                    | C:\texlive\20 | 021\bin\win32                                    |           |
| C\Software\mysys\mingw64\bin<br>Move Up<br>Move Down<br>Edit text                                                                                                    | C:\Users      | \AppData\Local\Programs\Git\cmd                  | Delete    |
| Move Up<br>Move Down<br>Edit text                                                                                                    | C:\Software   | mysys\mingw64\bin/                               |           |
| Move Down<br>Edit text                                                                                                    |               |                                                  | Move Up   |
| Edit text                                                                                                    |               |                                                  | Move Down |
|                                                                                                    |               |                                                  | Edit text |
|                                                                                                    |               |                                                  |           |
|                                                                                                    |               |                                                  |           |
|                                                                                                    |               |                                                  |           |
|                                                                                                    |               | ОК                                               | Cancel    |

اینک اگر آزمون نصب شدهبودن ++g را تکرار کنیم، دیگر پیام خطا نمیگیریم و به جایش شمارهٔ نسخهٔ نصب شده را خواهیم دید.

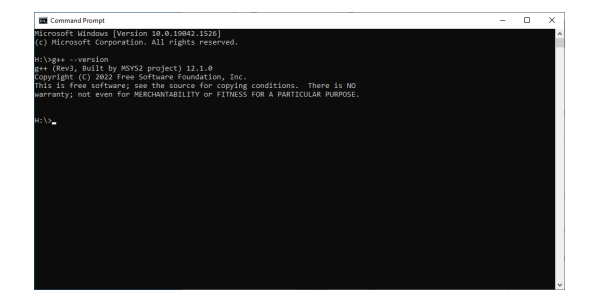

جمعبندي:

 نصب کردنِ یک compiler برای ساختِ فایلِ اجراشدنی از کُدهای ++c را یاد گرفتیم. البته توجه کنید که compiler های دیگری نیز وجود دارند که میتوانستید به جای ++g نصب کنید. حتی خود ++g را نیز از پخشکنندههای دیگری به جای MinGW و MSYS دریافت و نصب کنید.

در صورت هر گونه پرسش یا مشکل پیرامون مطالب مربوط به این جلسه میتوانید پیام بفرستید.

پیروز و سربلند باشید امیرحسین صادقیمنش، ۲۷ شهریور ۲۵۸۱ خورشیدی شاهنشاهی